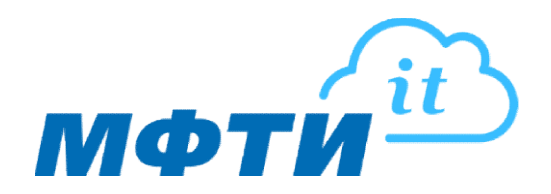

## Инструкция по настройке корпоративной почты @mipt.ru в приложении Thunderbird

Настройка позволит объединить в одной программе несколько почтовых ящиков, при необходимости, и работать в одном окне с электронной почтой.

1. Для добавления учетной записи корпоративной почты запустите приложение Thunderbird и перейдите в раздел «Настроить учетную запись», выберите «Электронная почта» (1).

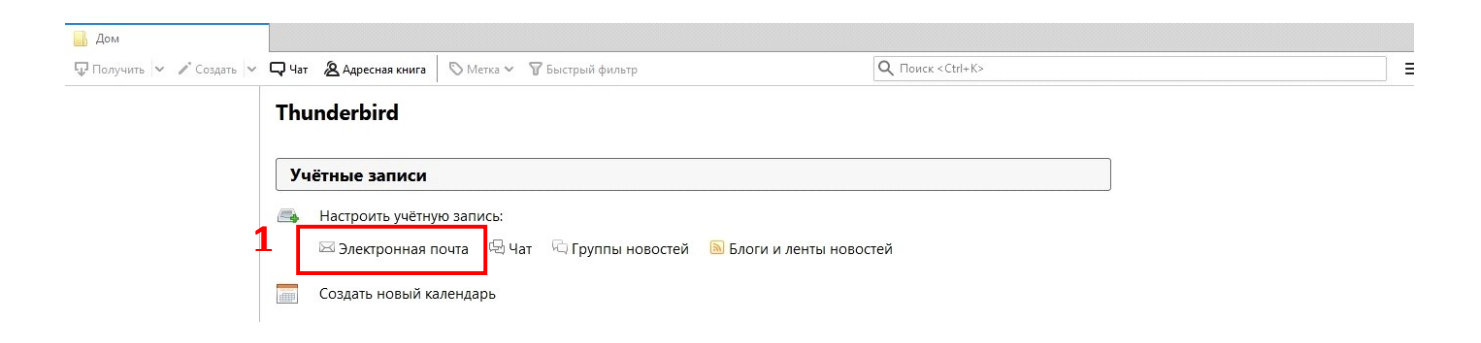

- 2. В открывшемся окне Настроек заполните:
  - Ваше имя укажите Ваше ФИО(2);
  - Введите адрес электронной почты адрес корпоративной почты (3);
  - Введите пароль от электронной почты пароль от корпоративной почты (4).
- 3. Нажмите «Продолжить»(5).

| Настройка имеющ         | ейся у вас учётной запи     | си электронной почты        |                     | ×               |
|-------------------------|-----------------------------|-----------------------------|---------------------|-----------------|
| Ва <u>ш</u> е имя:      | Иванов И.И.                 | <b>2</b> ше имя, как оно от | ображается у других | c               |
| Адрес эл. почты:        | ivanov.ii@mipt.ru           | Виеющаяся у вас учё         | тная запись электро | онной почты     |
| Па <u>р</u> оль:        | •••••                       | 4                           |                     |                 |
|                         | ✓ Запом <u>н</u> ить пароль |                             |                     |                 |
|                         |                             |                             |                     |                 |
|                         |                             |                             |                     |                 |
|                         |                             |                             |                     |                 |
|                         |                             |                             |                     |                 |
|                         |                             |                             |                     |                 |
|                         |                             |                             |                     |                 |
|                         |                             |                             |                     |                 |
|                         |                             |                             |                     |                 |
| Полу <u>ч</u> ить новый | адрес электронной поч       | ты 5                        | Продол <u>ж</u> ить | От <u>м</u> ена |
|                         |                             |                             |                     |                 |

4. Откройте «Настройка в ручную» (6).

| Ва <u>ш</u> е имя:                                                                           | Иванов И. И.                                                                              | Ваше имя, как оно отображается у других                                                                                                    |  |
|----------------------------------------------------------------------------------------------|-------------------------------------------------------------------------------------------|----------------------------------------------------------------------------------------------------|--|
| дрес эл. почты:                                                                              | ivanov.ii@mipt.ru                                                                         | Имеющаяся у вас учётная запись электронной почты                                                                                                    |  |
| Пароль:                                                                                      | •••••                                                                                     |                                                                                                    |  |
|                                                                                              | ✓ Запом <u>н</u> ить парол                                                                | в                                                                                                    |  |
| онфигурация на                                                                               | йдена при проверке ти                                                                     | ипичных имён серверов                                                                                                    |  |
| 1 21 1                                                                                       |                                                                                           | and an encepter of the second second se |  |
|                                                                                              |                                                                                           |                                                                                                    |  |
| <ul> <li>ІМАР (удалён</li> </ul>                                                             | ный доступ к папкам)                                                                      | О РОРЗ (хранить почту на вашем компьютере)                                                                                                    |  |
| ІМАР (удалён                                                                                 | ный доступ к папкам)                                                                      | О РОРЗ (хранить почту на вашем компьютере)                                                                                                    |  |
| <ul> <li>IMAP (удалён</li> <li>Входяща</li> </ul>                                            | ный доступ к папкам)<br>вя: IMAP, mail.mipt.r                                             | ○ POP3 (хранить почту на вашем компьютере)<br>u, STARTTLS                                                                                                    |  |
| ІМАР (удалён<br>Входяща<br>Исходяща                                                          | ный доступ к папкам)<br>ая: IMAP, mail.mipt.r<br>ая: SMTP, smtp.mipt.                     | ○ POP3 (хранить почту на вашем компьютере)<br>u, STARTTLS<br>.ru, STARTTLS                                                                                                    |  |
| ІМАР (удалён<br>Входяща<br>Исходяща<br>Имя пользовате.                                       | ный доступ к папкам)<br>199: IMAP, mail.mipt.r<br>199: SMTP, smtp.mipt.<br>199: ivanov.ii | ○ POP3 (хранить почту на вашем компьютере)<br>u, STARTTLS<br>.ru, STARTTLS                                                                                                    |  |
| ІМАР (удалён<br>Входяща<br>Исходяща<br>Имя пользовател                                       | ный доступ к папкам)<br>вя: IMAP, mail.mipt.r<br>вя: SMTP, smtp.mipt.<br>вя: ivanov.ii    | ○ POP3 (хранить почту на вашем компьютере)<br>u, STARTTLS<br>.ru, STARTTLS                                                                                                    |  |
| <ul> <li>ІМАР (удалён</li> <li>Входяща</li> <li>Исходяща</li> <li>Имя пользовател</li> </ul> | ный доступ к папкам)<br>вя: IMAP, mail.mipt.r<br>вя: SMTP, smtp.mipt.<br>вя: ivanov.ii    | ○ POP3 (хранить почту на вашем компьютере)<br>u, STARTTLS<br>.ru, STARTTLS                                                                                                    |  |

- 5. В строке настройки входящего сервера укажите (7):
  - Протокол: ІМАР;
  - Имя сервера: post.mipt.ru;
  - Порт: 143.
- 6. В строке настройки исходящего сервера укажите (8):
  - Имя сервера: post.mipt.ru;
  - Порт: 465.
- 7. Нажмите «Готово» для сохранения и завершения настроек(9).

| Ва <u>ш</u> е имя:                        | Иванов И. И.                           | Ваше имя, как оно отоб                                     | ражается у д           | ругих                                    |   |                                                                 |   |
|-------------------------------------------|----------------------------------------|------------------------------------------------------------|------------------------|------------------------------------------|---|-----------------------------------------------------------------|---|
| дрес эл. почты:                           | vanov.ii@mipt.i                        | ru Имеющаяся у вас учётн                                   | ая запись эл           | ектронн <mark>ой почт</mark> ы           |   |                                                                 |   |
| Пароль:                                   | •••••                                  |                                                            |                        |                                          |   |                                                                 |   |
| [                                         | ✓ Запом <u>н</u> ить г                 | ароль                                                      |                        |                                          |   |                                                                 |   |
| ой проверке указа                         | нного сервера                          | были найдены следующие настр                               | ройки                  |                                          |   |                                                                 |   |
| philipopephie Juss                        |                                        |                                                            |                        |                                          |   |                                                                 |   |
| ,                                         | _                                      |                                                            |                        |                                          |   |                                                                 |   |
|                                           | 7                                      | Имя сервера                                                | Порт                   | SSL                                      |   | Аутентификация                                                  |   |
| Входящая                                  | 7<br>IMAP ~                            | Имя сервера<br>post.mipt.ru                                | Порт<br>143 ~          | SSL                                      | ~ | Аутентификация<br>Обычный пароль                                | ~ |
| Входящая<br>Исходящая                     | 7<br>: IMAP ~<br>: SMTP                | Имя сервера<br>post.mipt.ru<br>post.mipt.ru ~              | Порт<br>143 ~<br>465 ~ | SSL<br>STARTTLS<br>SSL/TLS               | > | Аутентификация<br>Обычный пароль<br>Обычный пароль              | ~ |
| Входящая<br>Исходящая<br>1мя пользователя | 7<br>: IMAP ~<br>: SMTP<br>: 8ходящая: | Имя сервера<br>post.mipt.ru<br>post.mipt.ru ~<br>ivanov.ii | Порт<br>143 ~<br>465 ~ | SSL<br>STARTTLS<br>SSL/TLS<br>Исходящая: | ~ | Аутентификация<br>Обычный пароль<br>Обычный пароль<br>ivanov.ii | ~ |